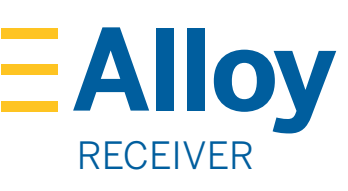

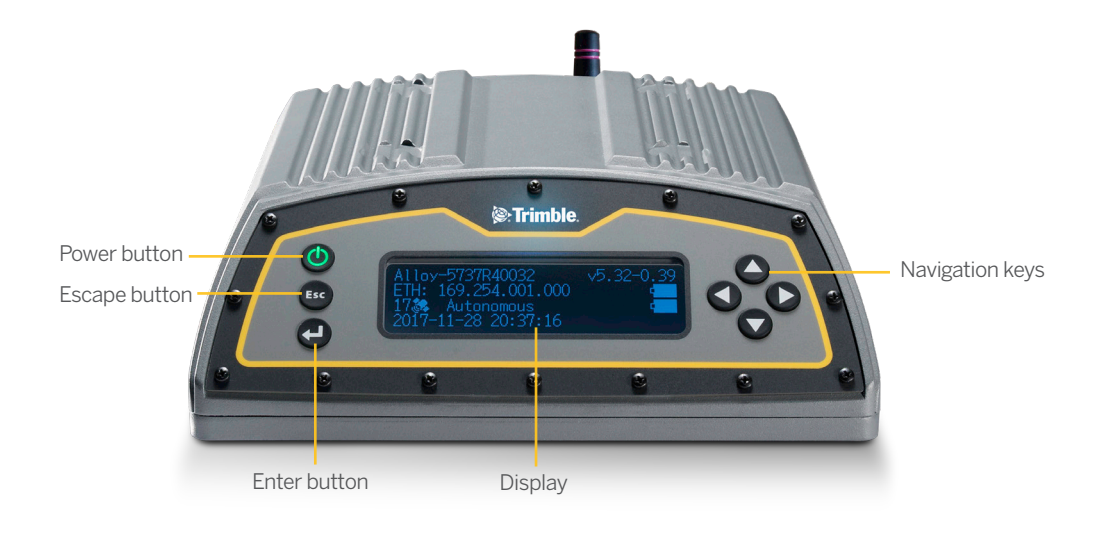

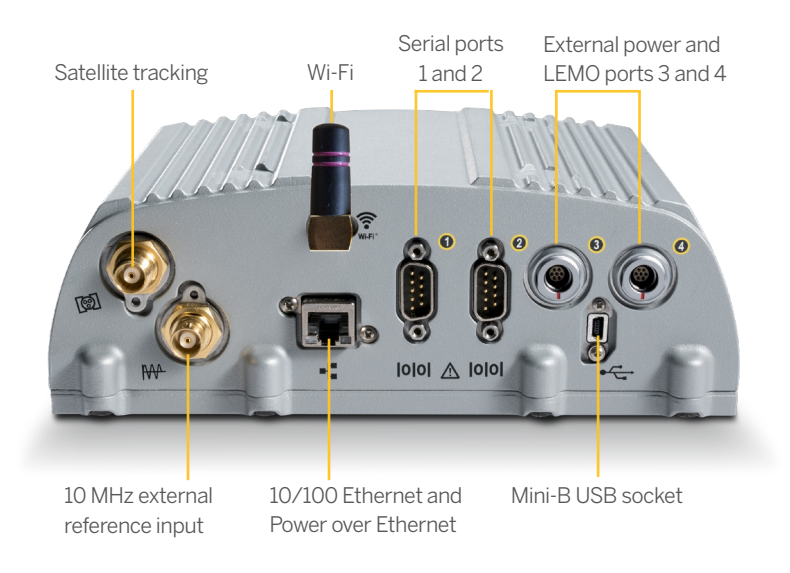

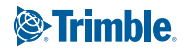

# WHAT'S IN THE BOX

|   | Description                                                          |   |                                                                                                    |
|---|----------------------------------------------------------------------|---|----------------------------------------------------------------------------------------------------|
| 0 | Alloy accessory kit,<br>P/N 109ACC-00                                | 0 | CBL 2M Ethernet 10BaseT CAT5,<br>P/N 50150-00                                                                  |
| 2 | Power supply, 65 W, 19 V, 3.43 A, 100-240 V<br>AC, P/N 107000        | 8 | Antenna 2.4 GHz stick antenna, SMA<br>P/N 120030                                                               |
| 8 | Power cord kit – USA, EU, UK, AUS, with a<br>C7 connector, P/N 78651 | 9 | USB Mini-B Plug Host to A Jack accessory<br>cable, P/N 74399-00                                                |
| 4 | Power cord, 6 ft, Japan with a C7<br>connector, P/N 78656            | 0 | USB Mini-B Plug to A Plug accessory cable,<br>P/N 74408-00                                                     |
| 6 | 1.5 m cable, DB9(F) Y to OS/7P/M to<br>Power Jack, P/N 59044         | 0 | Tripod clip, EM/TM3, P/N 41124 and<br>Screws 6-32 x <sup>1</sup> / <sub>4</sub> 100FM BLK SS NYL,<br>P/N 27953 |
| 0 | 1.8 m cable, DB9/M-DB9/F, Data,<br>P/N 19309-00                      | 0 | Smart battery, P/N 76767                                                                                       |

## CONNECTING THE POWER CABLE (P/N 59044)

- 1. Remove the protection cap from either power port 3 or 4.
- 2. Remove the protection cap from the LEMO end of the cable.
- 3. Line up the red dot on the LEMO end of the cable with the red line on the LEMO socket of the respective power port3.
- 4. Insert the cable plug into the Alloy LEMO socket.
- 5. Connect the DC barrel connector to the power supply.

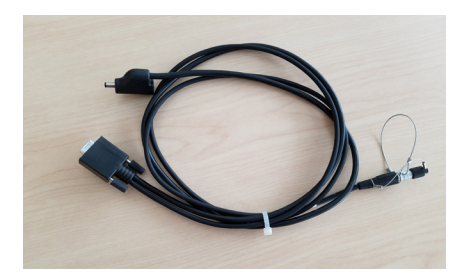

## DISPLAY

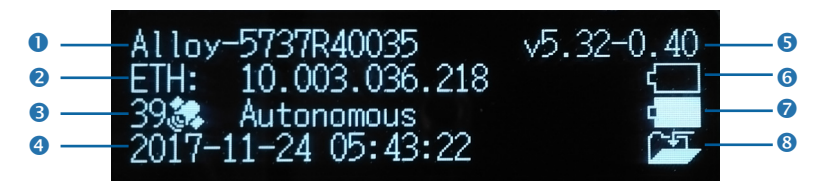

|   | Description                               |   | Description      |
|---|-------------------------------------------|---|------------------|
| 0 | Serial number                             | 5 | Firmware version |
| 2 | IP address                                | 6 | Battery 1        |
| 3 | Number of satellites and positioning mode | 7 | Battery 2        |
| 4 | UTC date and time                         | 8 | Logging status   |

### Rotating the display

- 1. From the **Home** screen, press **—**. The **System Setup** screen appears.
- 2. Press the down arrow until **Rotation** is highlighted. Press **I**.
- 3. Press 🛃 again. The **Rotation** setting is selected.

| System Setup<br>Language:<br>Units:<br>Brightn <mark>e</mark> ss: | English<br>Meters<br>2 |
|-------------------------------------------------------------------|------------------------|
| System Setup<br>Units:<br>Brightness:<br>Rotation:                | Meters<br>2<br>Normal  |
| System Setup<br>Units:<br>Brightness:<br>Rotation:                | Meters<br>2<br>Normal  |

#### Setting up the Wi-Fi

- 1. From the **Home** screen, press **—**. The **System Setup** screen appears.
- 2. Press the down arrow key until **Wi-Fi Access Point** is highlighted. Press **I**.
- 3. Press again to activate the **Disable/Enable** setting. If the **Wi-Fi Access Point** is disabled, press the down key to change to **Enable**. Press at to save.
- 4. Press Esc twice to return to the Home screen.
- 5. Open a hand phone and navigate to the **System Settings** and **Wi-Fi** setup.
- Select the serial number of the current receiver (for example, AP 5737R0035) and click to connect. The encryption is WPA2 (usually automatic). The encryption type is AES (usually automatic). Type in the password abcdeabcde.

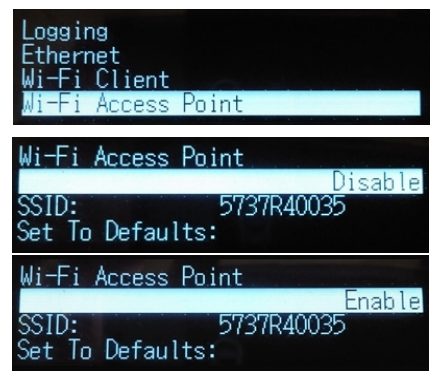

- 7. Press **OK**. The hand phone should be now connected to the Alloy receiver with a warning that there is "no Internet access".
- 8. Open a web browser on the hand phone. In the address bar, enter **192.168.142.1**. The Alloy web interface is now open on the phone.

### Setting up the Ethernet

- 1. From the **Home** screen, press **I**. The **System Setup** screen appears.
- 2. Press the down arrow key until **Ethernet** is highlighted. Press **—**.
- 3. At **DHCP**, press **I**. The **DHCP** setting is selected. If required, disable/enable DHCP.
- If DHCP is disabled, using the arrow keys move to the IP Address field. Press I. Enter your IP address (for example, 10.3.36.218).
- 5. Using the arrow keys, move down to the **Netmask** field. Press **–**. Enter the required netmask.
- 6. Using the arrow keys, move down to the **Gateway** field. Press I. Enter the required gateway address.
- 7. When finished, press 🗾 once, then press **Esc** to return to the **System Setup** screen.
- 8. Restart the receiver for the changes to take effect.
- 9. Open a web browser on a computer connected to the LAN. In the address bar, enter your IP address (for example, **10.3.36.218**). The Alloy web interface appears.

Help is available in the web interface, or go to www.trimble.com/Support/Support\_AZ.aspx and select **Alloy**.

© 2018–2020 Trimble Inc. All rights reserved. Trimble, and the Globe & Triangle logo are trademarks of Trimble, registered in the United States and in other countries. All other trademarks are the property of their respective owners. P/N 10950-XX-QS. Revision D, September 2020.

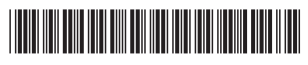

Trimble Inc. 10368 Westmoor Drive Westminster CO 80021 USA

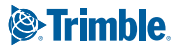

TRANSFORMING THE WAY THE WORLD WORKS

Antenna Logging Ethernet Wi-Fi Client

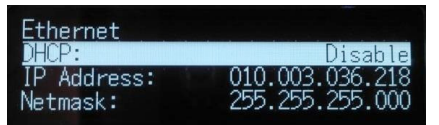

| Ethernet<br>IP Address:<br>Netmask: | 010.003.036.218<br>255.255.255.000 |
|-------------------------------------|------------------------------------|
| Gateway:                            | 010.003.036.001                    |